## CI500013 A Hitchhiker's Guide to ArcGIS GeoBIN and the Autodesk Construction Cloud

#### Stephen Brockwell

Senior Product Owner | stephen-brockwell

#### **Anthony Renteria**

Product Manager | @AnthOnyRenteria | anthony-renteria-esri

© 2021 Autodesk, Inc.

## **Session Overview**

🔞 ArcGIS GeoBIM

#### **Chapters:**

- 1. Project Delivery **Galaxy**
- 2. A **Guide** is always helpful
- 3. All Hitchhikers need resources
- 4. Journey ahead into the *Future*
- 5. Questions? We have **Answers**

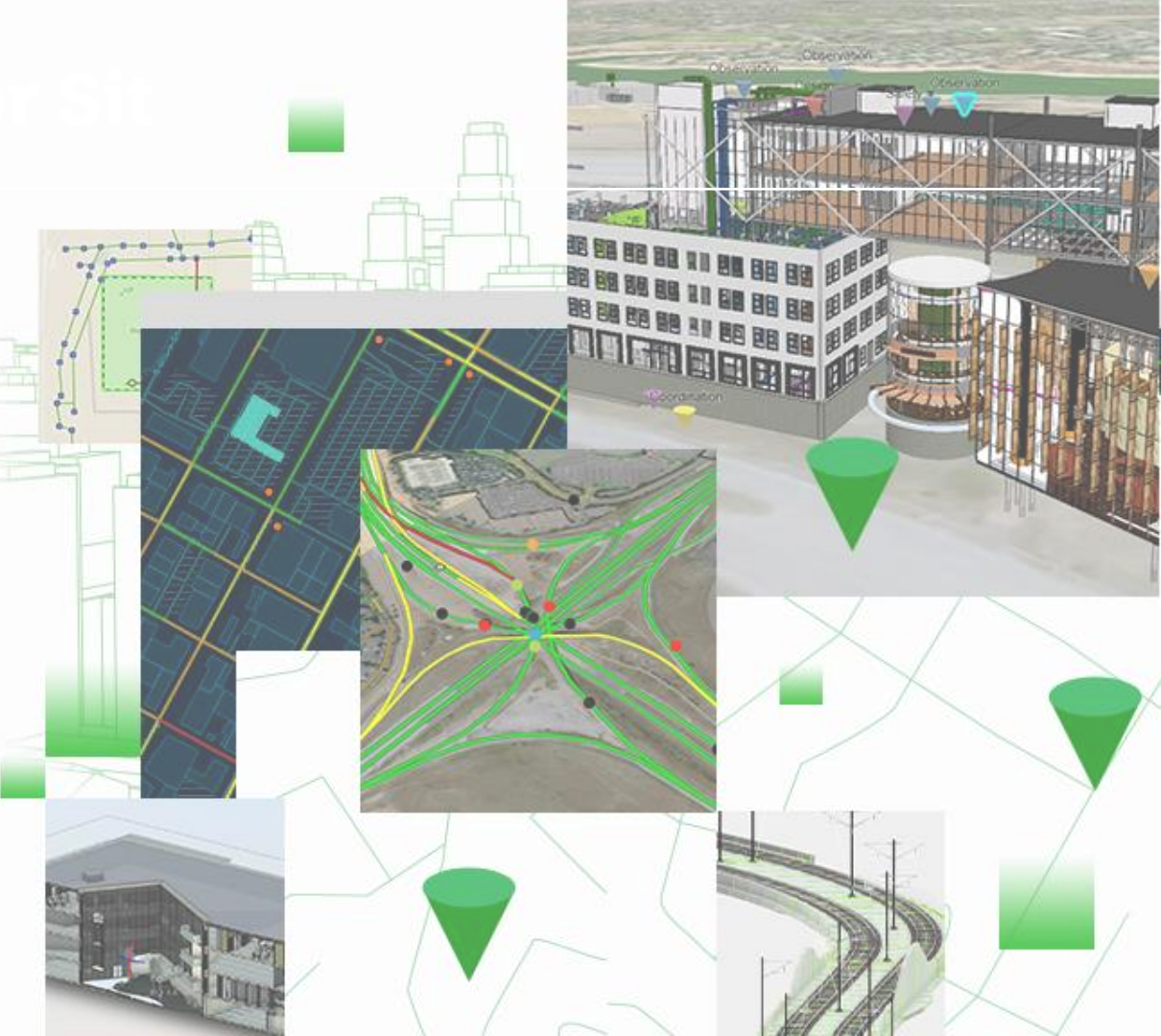

#### Safe Harbor Statement

This presentation includes forward-looking roadmap and schedule information that may include dates, release numbers, or scope that could change without notice. Customers and partners are advised not to make business or purchasing decisions based on such forward-looking statements.

## In this Galaxy...

**ArcGIS GeoBIM** delivers an innovative, easy-to-use web-based experience for project teams to explore and collaborate on BIM projects and issues using data from multiple systems in a geospatial context. AEC firms and Owner/Operators can easily work with linked data from multiple systems in configurable web apps that simplify the communication and collaboration with teams and stakeholders.

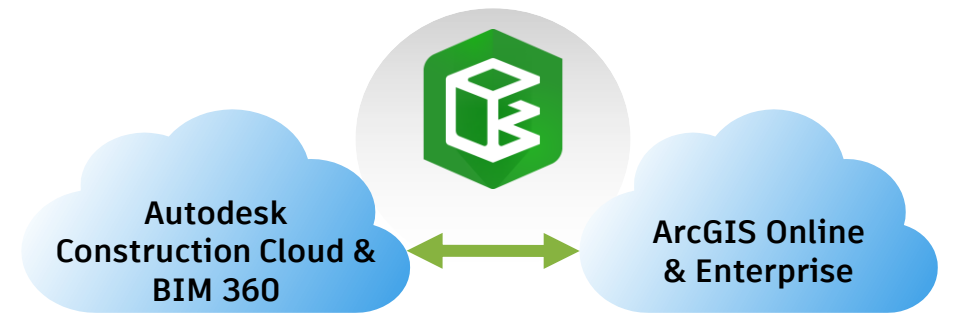

## **Integrations Today**

#### BIM & GIS connection without ArcGIS GeoBIM

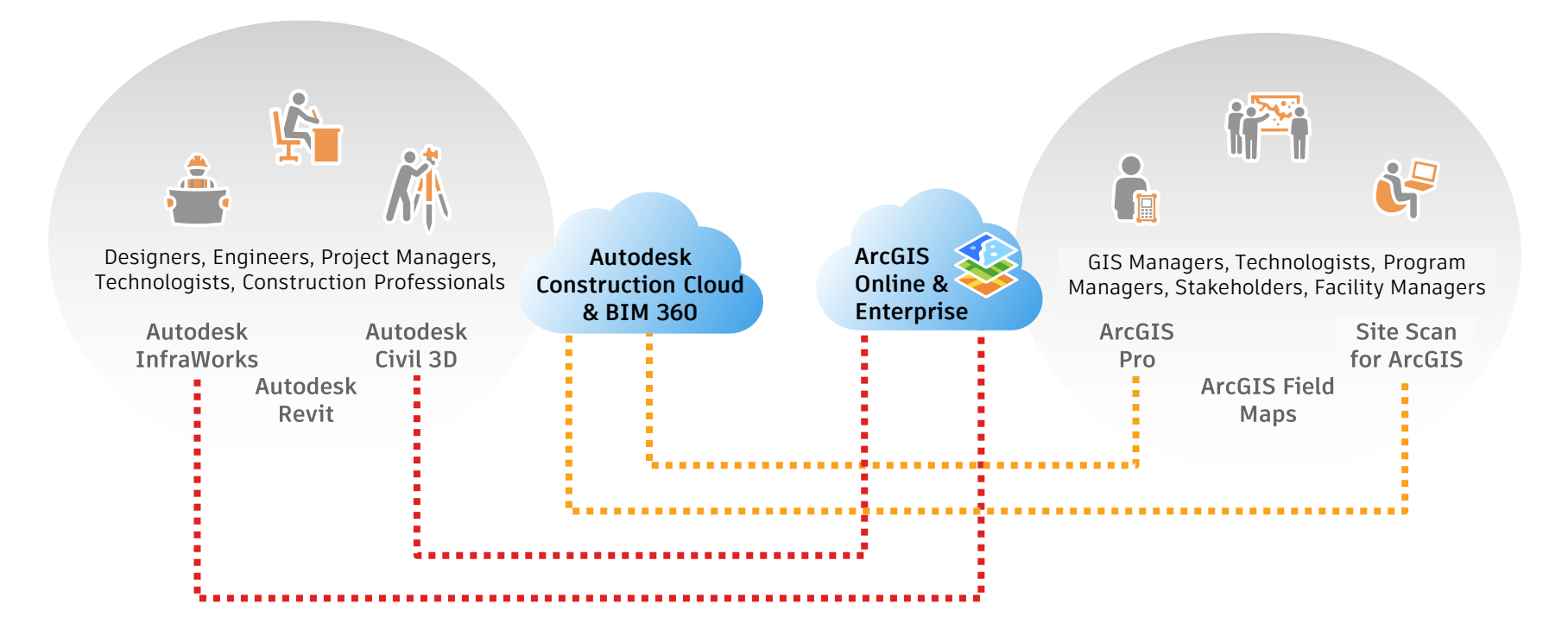

## **ArcGIS GeoBIM**

#### Initial Releases

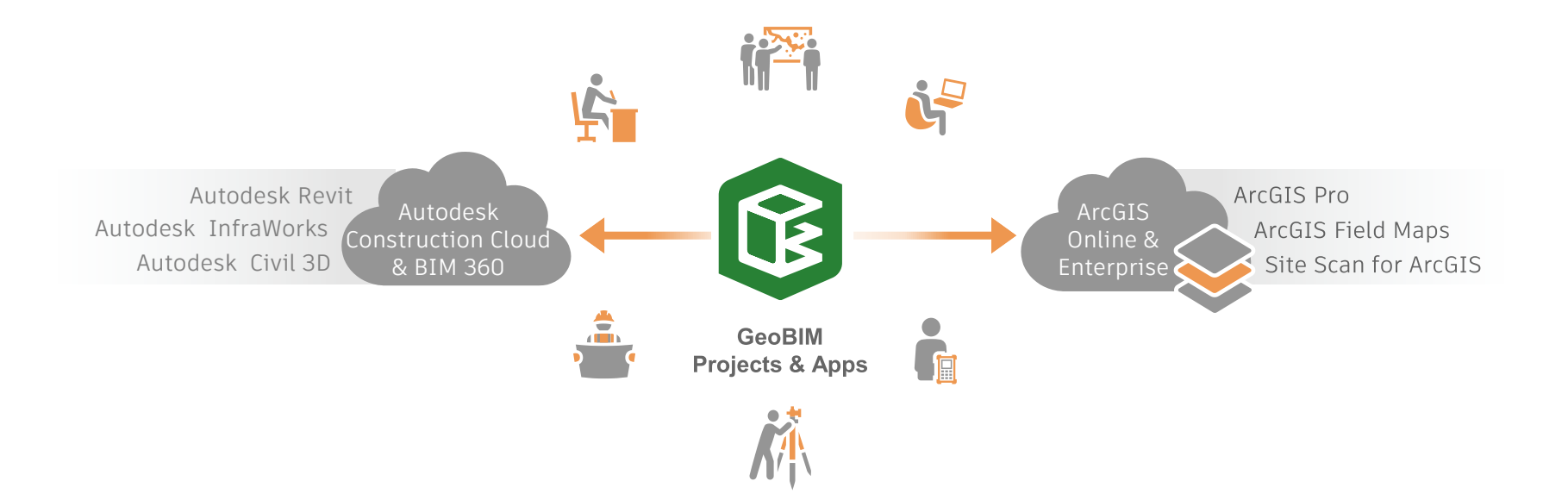

# GeoBIM App Experience

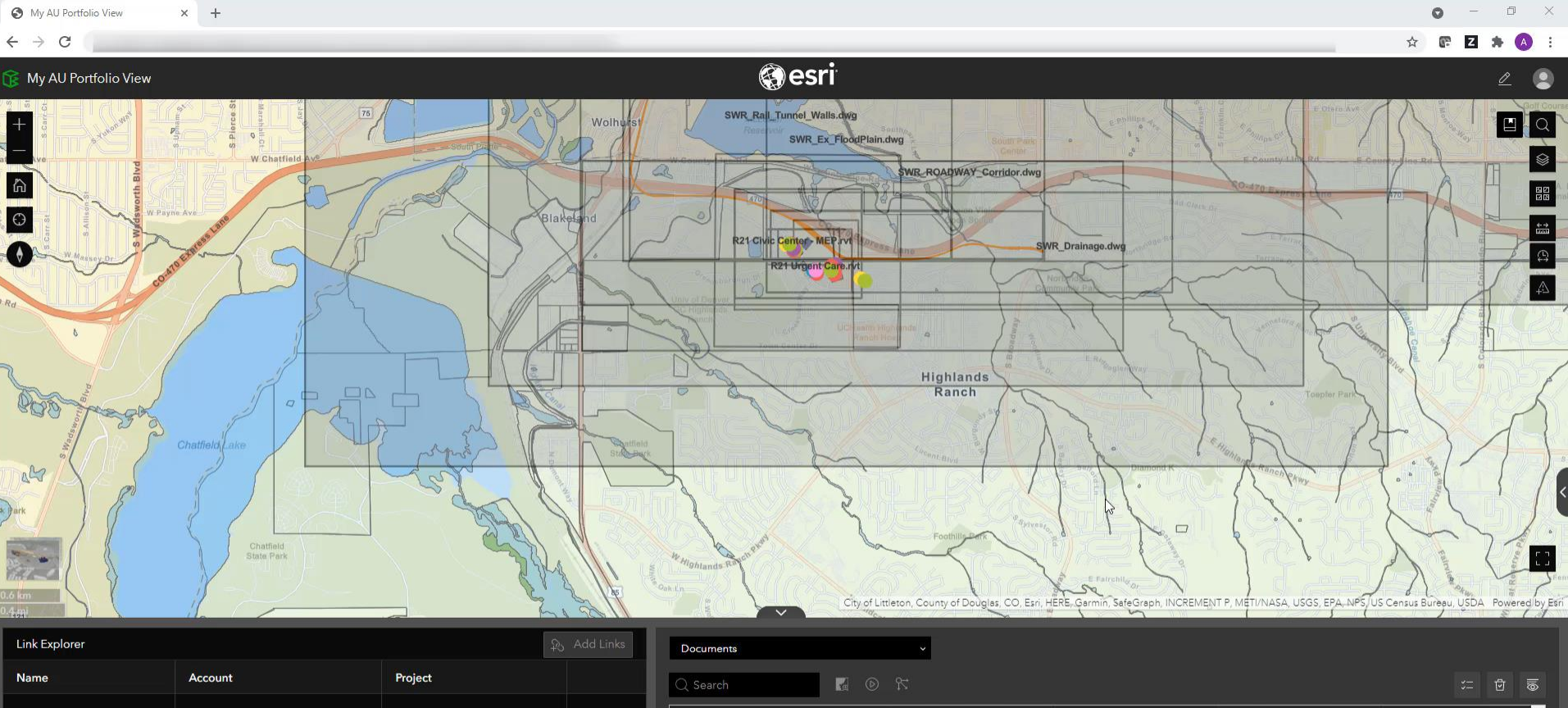

|         |         | Doct | iments               |
|---------|---------|------|----------------------|
| Account | Project | Q Se | iarch                |
|         |         | Disp | lay Name             |
|         |         | SWR_ | Site_Grading.shared. |
|         |         | SWR_ | Site_Grading.dwg     |
|         |         | SWR_ | _Roadway_Corridor_S  |
|         |         | SWR_ | ROADWAY_Corridor     |
|         |         | SWA  | Pail Tunnal Walls du |
|         |         |      |                      |

| Documents                 |          | ~        |   |                       |         |   |                 |          |
|---------------------------|----------|----------|---|-----------------------|---------|---|-----------------|----------|
| Q Search                  | •        |          |   |                       |         |   |                 | ()<br>() |
| Display Name              |          | Boundary | ÷ | Spatial Reference 🚊 … | Outlier | ÷ | Outlier Message | \$<br>^  |
| SWR_Site_Grading.shared.d | wg       |          |   | 2232                  |         |   |                 |          |
| SWR_Site_Grading.dwg      |          |          |   | 2232                  |         |   |                 |          |
| SWR_Roadway_Corridor_SC   | LIDS.dwg |          |   | 2232                  |         |   |                 |          |
| SWR_ROADWAY_Corridor.d    | lwg      |          |   | 2232                  |         |   |                 |          |
| SWP Pail Tunnal Walls dwa |          |          |   | 2232                  |         |   |                 | *        |
|                           |          |          |   |                       |         |   |                 | _        |

## There must be a guide...

#### Chapters in the Guide

#### ArcGIS GeoBIM Concepts

#### Georeferencing basics

#### ArcGIS Pro basics

#### Create GeoBIM Apps

- Create an account
- Use Tools to locate documents and issues
- Define links between features and ACC documents
- Create viewer and dashboard apps

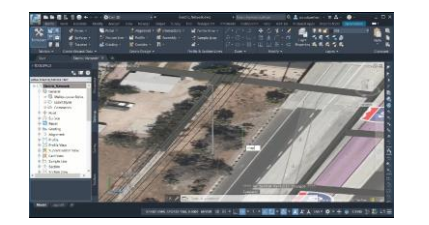

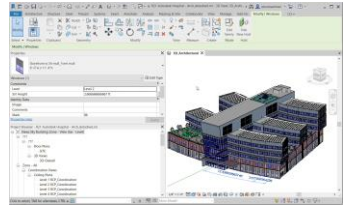

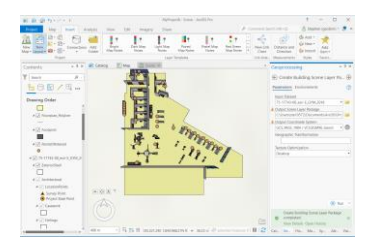

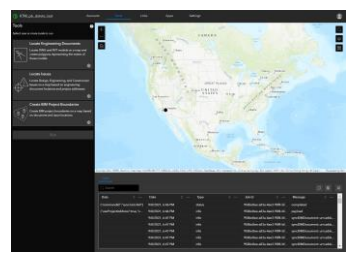

## ArcGIS GeoBIM Concepts

### Mid-Sized AEC Firm Project-Focused Approach

An account can refer to one, a set, or all Projects in an Autodesk account.

- Here a firm has two GeoBIM projects to try out ArcGIS GeoBIM
- Each GeoBIM Project refers to one ACC Project

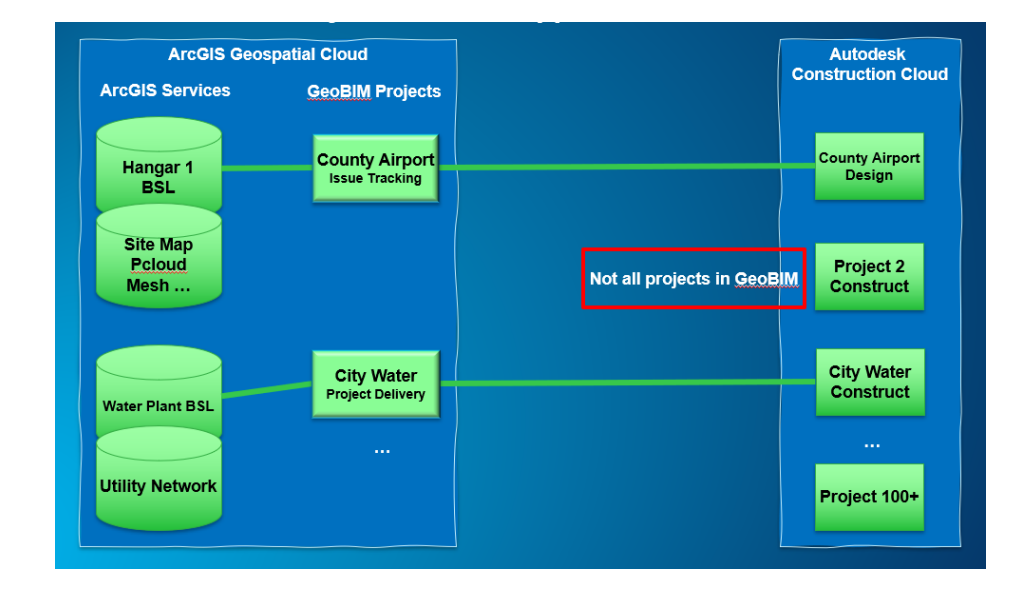

#### Large AEC Firm Customer-Focused Approach

Create GeoBIM Projects for sets of customers or areas of interest

 A firm may want to create GeoBIM Projects that refer to the set of BIM projects for a specific customer

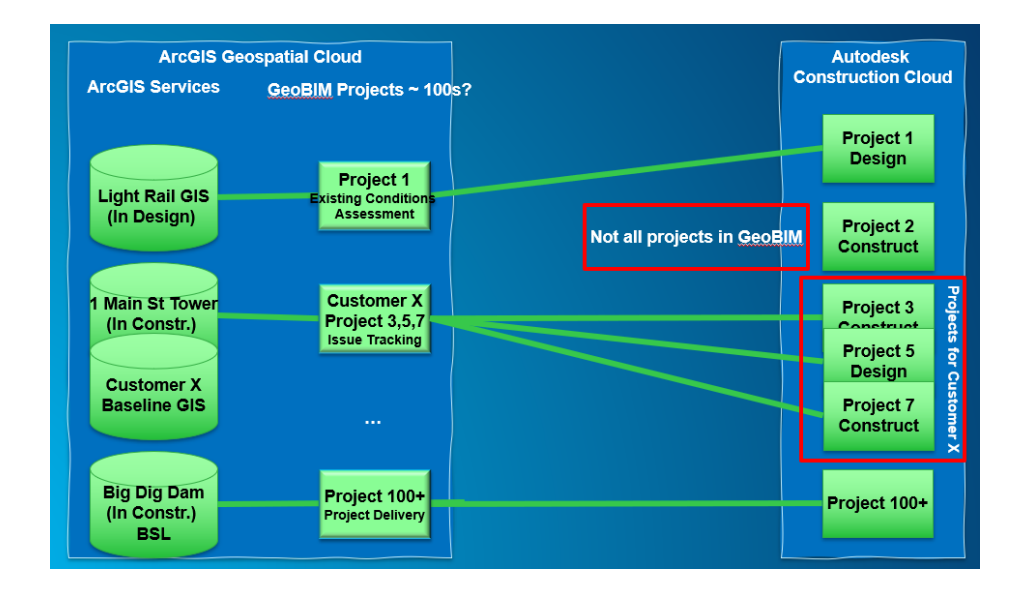

### Portfolio GeoBIM Approach for Airport Projects

Combine in-progress projects with as-built projects

- In this scenario, an infrastructure owner establishes two GeoBIM Projects:
  - One for the as-built
  - Another for all projects to allow comparative issue studies, visualize relative progress, and compare in-progress work to the as-built infrastructure

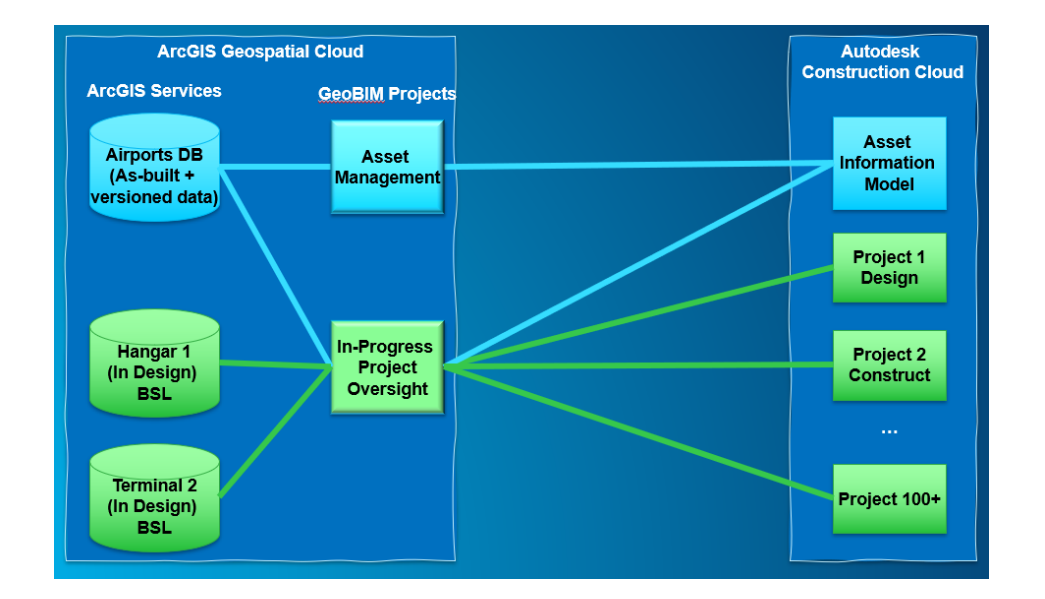

### Structure of a GeoBIM Project

#### ArcGIS Items and Services + Autodesk Cloud

- GeoBIM Project Item
- GeoBIM App Item
- GeoBIM Services
- ArcGIS web maps and web scenes
- An account link to Autodesk
- ArcGIS Dashboards
- Tip: GeoBIM adds georeferenced doc boundaries and issues to your map or scene. If you don't own the source map, you must make a copy.
- Tip: name the copied map or scene for easy re-use within the project.

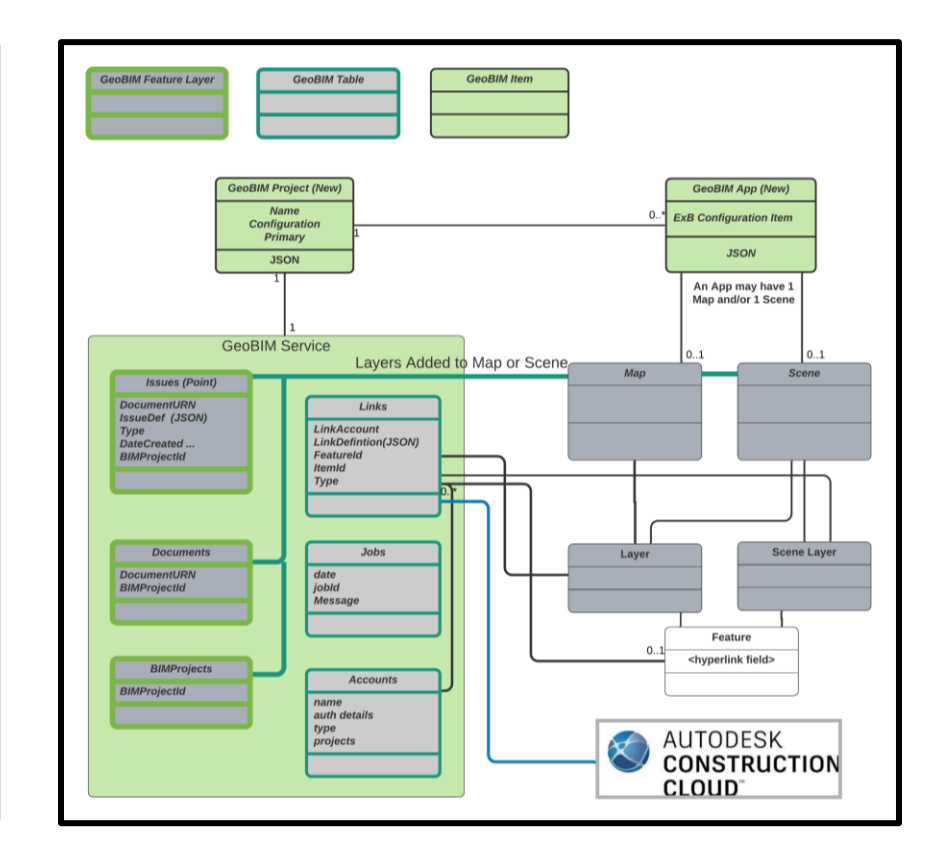

## **Georeferencing Models**

### **Georeferencing Autodesk Documents**

Basics for Revit files

- Option 1: Shared Coordinates
  - Define coordinates in realworld in Civil3D
  - Correlate those coordinates with your Revit model
  - Tip: Use an Esri .PRJ file containing the *Esri* version of the coordinate system for the shared coordinates
    - Useful for custom coordinate systems
  - Tip: Keep Survey Point and Project Base Point close to the model

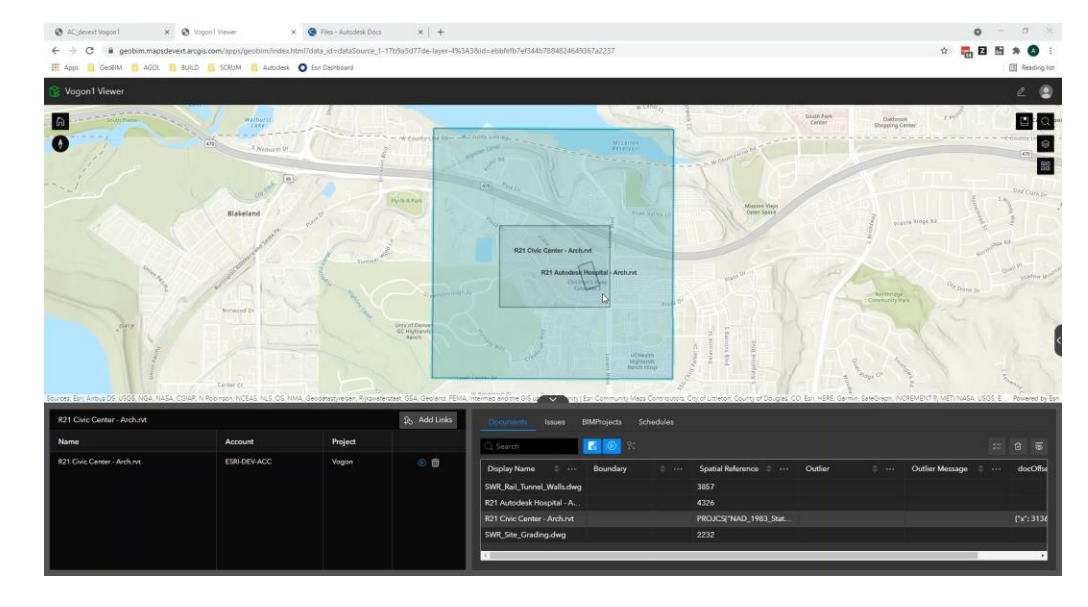

### Georeferencing Autodesk Documents

Basics for Revit files

- Option 2: Project Location
  - Use the Latitude/Longitude of the location of the project based on its address.
  - Tip: Keep Survey Point and Project Base Point close to the model

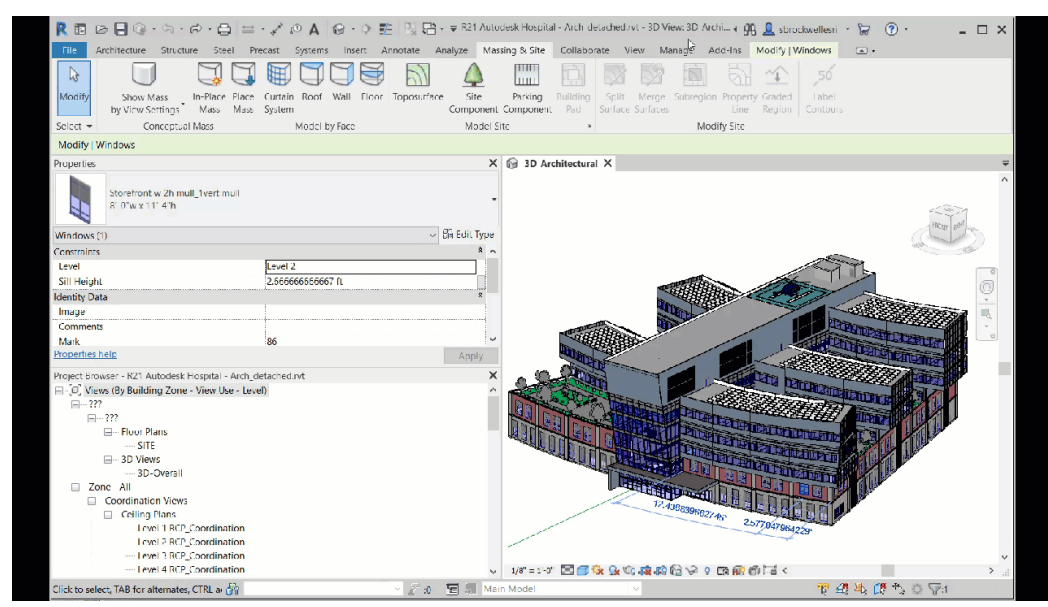

#### Georeferencing Autodesk Documents

Basics for AutoCAD and Civil3D files

- Option 1: Use shared, standard WKID
  - Tip: GeoBIM will use this if it matches the WKID used by ArcGIS

- Option 2: Use Esri .PRJ file in the project folder
  - Tip: Best for custom CS or Autodesk CS that is not defined in Esri
  - Tip: you will still need an Esri .PRJ file to easily locate the DWG in ArcGIS Pro
- See the Pro <u>docs</u> for details.
  - https://pro.arcgis.com/en/pro-app/latest/help/data/cad/about-cadcoordinate-systems.htm

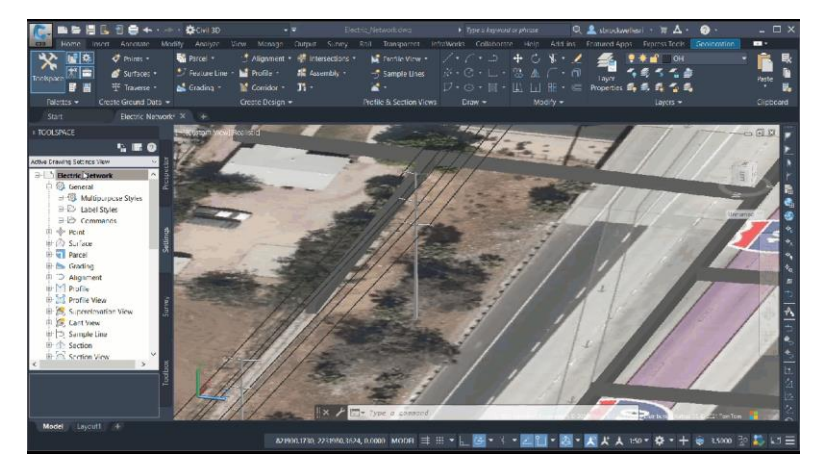

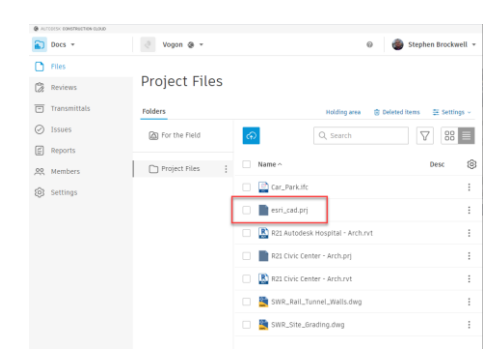

# Arcgis Pro

### Using Autodesk Construction Cloud in ArcGIS Pro

Brief Overview

- Use the BIM Cloud Connection to access ACC and BIM360 documents from the ArcGIS Pro Catalog
- Use Esri .PRJ file in the project folder
- Download or drag and drop the files into your map or scene
- See the Pro <u>docs</u> for details.
  - https://pro.arcgis.com/en/proapp/latest/help/projects/connect-to-bim-cloudconnection.htm

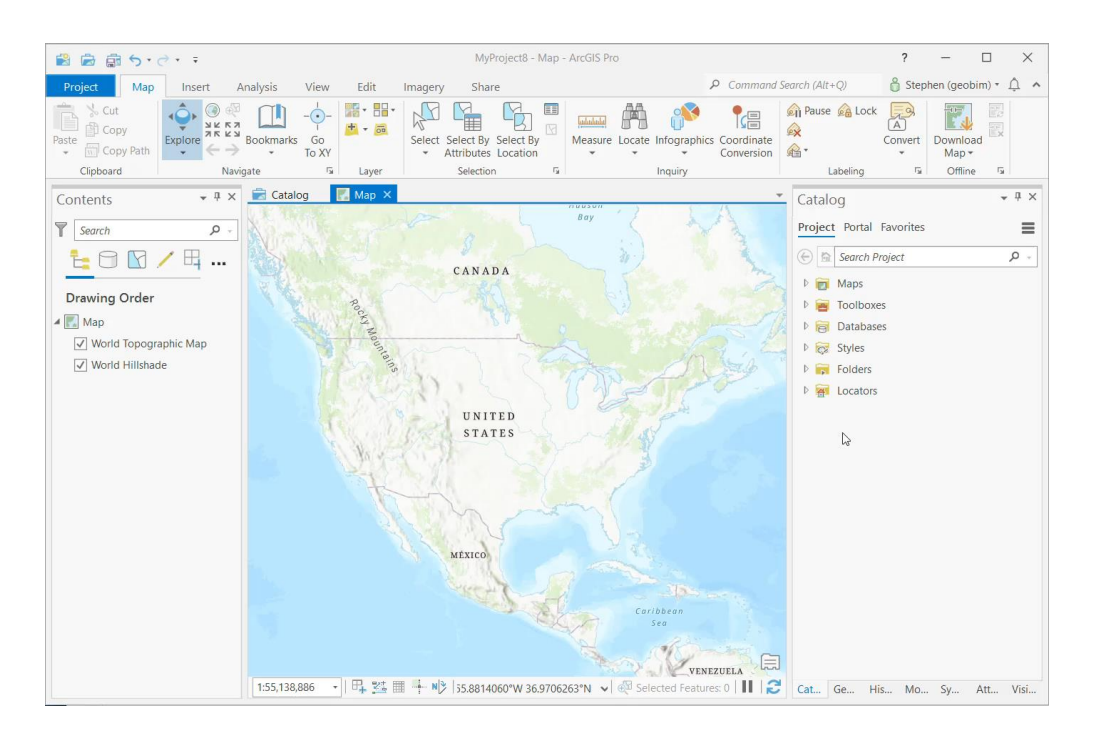

#### Create Geodatabases from CAD or BIM

#### Brief Overview

- Use the BIM File to Geodatabase and CAD to Geodatabase
- Projection will be known automatically
- See the Pro docs for details.
  - https://pro.arcgis.com/en/pro-app/latest/tool-reference/conversion/bimfile-to-geodatabase.htm н.

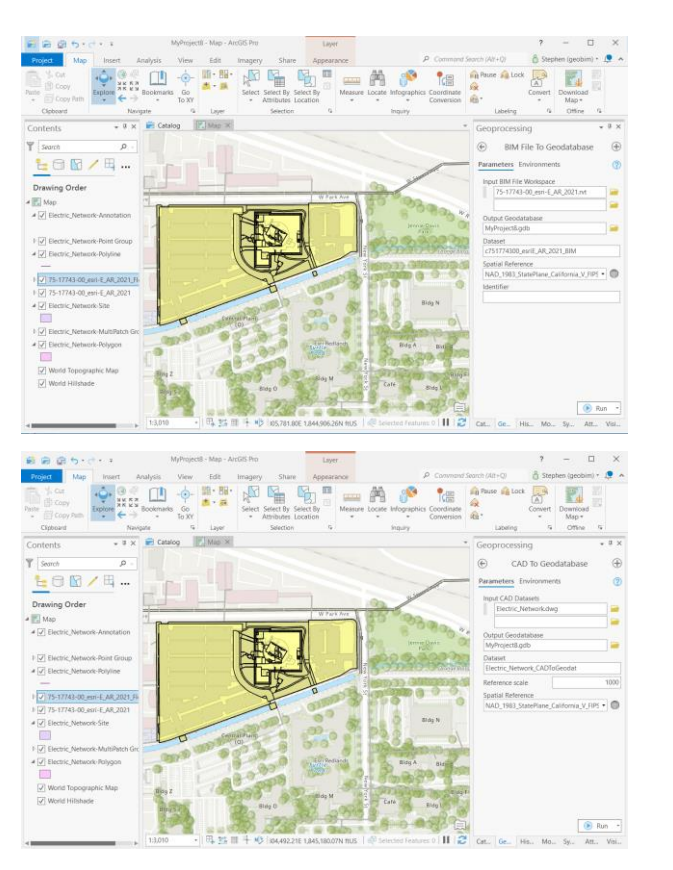

| $\odot$ BIM File To Geodatabase $\oplus$                                                                                                    |  |  |  |  |  |  |  |  |
|----------------------------------------------------------------------------------------------------|--|--|--|--|--|--|--|--|
| Parameters Environments (?)                                                                                                    |  |  |  |  |  |  |  |  |
| Input BIM File Workspace 75-17743-00_esri-E_AR_2021.rvt                                                                                                    |  |  |  |  |  |  |  |  |
| Output Geodatabase                                                                                                    |  |  |  |  |  |  |  |  |
| MyProject8.gdb                                                                                                    |  |  |  |  |  |  |  |  |
| Dataset                                                                                                    |  |  |  |  |  |  |  |  |
| c751774300_esriE_AR_2021_BIM1                                                                                                    |  |  |  |  |  |  |  |  |
| Spatial Reference                                                                                                    |  |  |  |  |  |  |  |  |
| NAD_1983_StatePlane_California_V_FIPS                                                                                                    |  |  |  |  |  |  |  |  |
| Identifier                                                                                                    |  |  |  |  |  |  |  |  |
|                                                                                                    |  |  |  |  |  |  |  |  |
|                                                                                                    |  |  |  |  |  |  |  |  |
|                                                                                                    |  |  |  |  |  |  |  |  |
|                                                                                                    |  |  |  |  |  |  |  |  |
| Geoprocessing 🔹 🖣 🗙                                                                                                    |  |  |  |  |  |  |  |  |
| Geoprocessing • 4 ×<br>© CAD To Geodatabase ①                                                                                                    |  |  |  |  |  |  |  |  |
| Geoprocessing     • 4 ×            CAD To Geodatabase        Parameters    Environments        (?)                                                                                                    |  |  |  |  |  |  |  |  |
| Geoprocessing                                                                                                    |  |  |  |  |  |  |  |  |
| Geoprocessing   CAD To Geodatabase  CAD To Geodatabase  Parameters Environments  Input CAD Datasets  Electric_Network.dwg                                                                                                    |  |  |  |  |  |  |  |  |
| Geoprocessing   CAD To Geodatabase  CAD To Geodatabase  Parameters Environments  Input CAD Datasets  Electric_Network.dwg                                                                                                    |  |  |  |  |  |  |  |  |
| Geoprocessing                                                                                                    |  |  |  |  |  |  |  |  |
| Geoprocessing   CAD To Geodatabase  Parameters Environments  Input CAD Datasets  Electric_Network.dwg  Output Geodatabase  MyProject8.gdb                                                                                        |  |  |  |  |  |  |  |  |
| Geoprocessing   CAD To Geodatabase  Parameters Environments  Input CAD Datasets  Electric_Network.dwg  Output Geodatabase  MyProject8.gdb Dataset                                                                                |  |  |  |  |  |  |  |  |
| Geoprocessing   CAD To Geodatabase  Parameters Environments  Input CAD Datasets  Electric_Network.dwg  Output Geodatabase  MyProject8.gdb Dataset  Electric_Network_CADToGeodat                                                  |  |  |  |  |  |  |  |  |
| Geoprocessing • 4 ×<br>(c) CAD To Geodatabase<br>Parameters Environments (2)<br>Input CAD Datasets<br>Electric_Network.dwg<br>Cutput Geodatabase<br>MyProject8.gdb<br>Dataset<br>Electric_Network_CADToGeodat<br>Reference scale |  |  |  |  |  |  |  |  |
| Geoprocessing   CAD To Geodatabase  Parameters Environments  Input CAD Datasets  Electric_Network.dwg  Output Geodatabase  MyProject8.gdb Dataset  Electric_Network_CADToGeodat  Reference scale  1000 Spatial Reference         |  |  |  |  |  |  |  |  |

### Create Building Scene Layer(s)

Brief Overview

- Use the Create Building Scene Layer Package Geoprocessing Tool
- Refer to the dataset created above
- See the Pro <u>docs</u> for details.
  - https://pro.arcgis.com/en/pro-app/latest/toolreference/data-management/create-building-scenelayer-package.htm

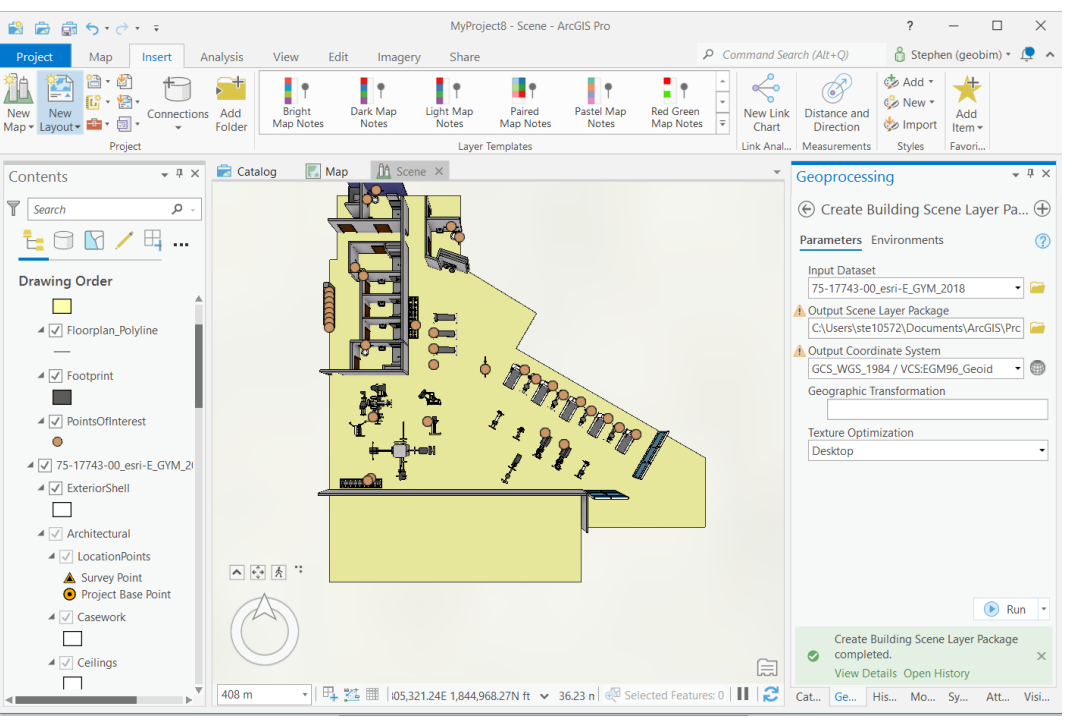

### Publish Building Scene Layer Package

Brief Overview

- Use ArcGIS Online to create a new item
- Drag and drop or locate the splk you want to publish
- See the Pro <u>docs</u> for details.
  - https://doc.arcgis.com/en/arcgisonline/reference/scene-layers.htm

| Home Gallery Map                                                  | Scene Not | ebook              | Groups             | Content      | Organization         | Q              | Ĵ   | 0 0 0<br>0 0 0<br>0 0 0 |    |
|-------------------------------------------------------------------|-----------|--------------------|--------------------|--------------|----------------------|----------------|-----|-------------------------|----|
| Content                                                           | Му Со     | ontent             | My Favori          | ites N       | Лу Groups            | My Organizatio | on  | Living Atl              | as |
| E New item     R Cre                                              | eate app  | Q Searc            | ch sbrockwell      |              |                      |                |     |                         | ł  |
| Folders                                                           | E± 1-     | - 20 of 35 in      | sbrockwell         |              |                      |                |     |                         |    |
| Q. Filter folders                                                 | C         |                    |                    |              |                      |                |     | Modified                |    |
| 🗎 All My Content                                                  | C         | 🗌 🛄 Tes            | t gis(tokenstrin   | g)failure No | otebook              | ô              | ☆ … | Sep 10, 20              | 21 |
| 🖒 sbrockwell                                                      | (         | 🛛 🙆 Tes            | t_New_Project_     | _Service Fe  | ature Layer (hosted) | æ              | ☆…  | Sep 10, 20              | 21 |
| Filters                                                           | C         | 📃 🔣 Vog            | gon Zaphod         | G            | eoBIM Project        | ô              | ☆ … | Sep 10, 20              | 21 |
| ✓ Categories                                                      | C         | 🗌 🙉 <del>uuu</del> | titttitttttttt_Sei | rvice He     | ature Layer (hosted) | ů              | ☆ … | Sep 9, 202              | 1  |
| No Categories Yet<br>Categories allow members to                  | (         | 🗌 🤷 Vog            | gon Zaphod Se      | rvice He     | ature Layer (hosted) | ô              | ☆ … | Sep 9, 202              | 1  |
| organize items consistently and<br>provide a simple way to browse |           | 🔣 Tes              | tnewOauthURL       | G            | eoBIM Project        | Ô              | ☆ … | Sep 7, 202              | 1  |

# Georgen Project Nanager

# To be continued...

# So you want to be a hitchhiker...

## **ArcGIS GeoBIM**

Licensing Overview

|                                             | Create GeoBIM<br>Projects, Link,<br>Configure Apps, &<br>Share! | Explore GeoBIM<br>Applications                                                                                                    |
|---------------------------------------------|-----------------------------------------------------------------|----------------------------------------------------------------------------------------------------|
| ArcGIS<br>Online & Enterprise               | Creator or GIS Professional<br>+<br>GeoBIM user type extension  | Any ArcGIS named user<br>+<br>GeoBIM user type extension                                                                                  |
| Autodesk<br>Construction Cloud<br>& BIM 360 | Autodesk Subscription                                           | Autodesk Subscription                                                                                                    |
|                                             | For GIS & BIM Technologists                                     | For Project Managers, Engineers,<br>Designers, Construction<br>Professionals, Executives, Directors,<br>Program Managers, Owner/Operators |

## Next on the journey...

## **ArcGIS GeoBIM**

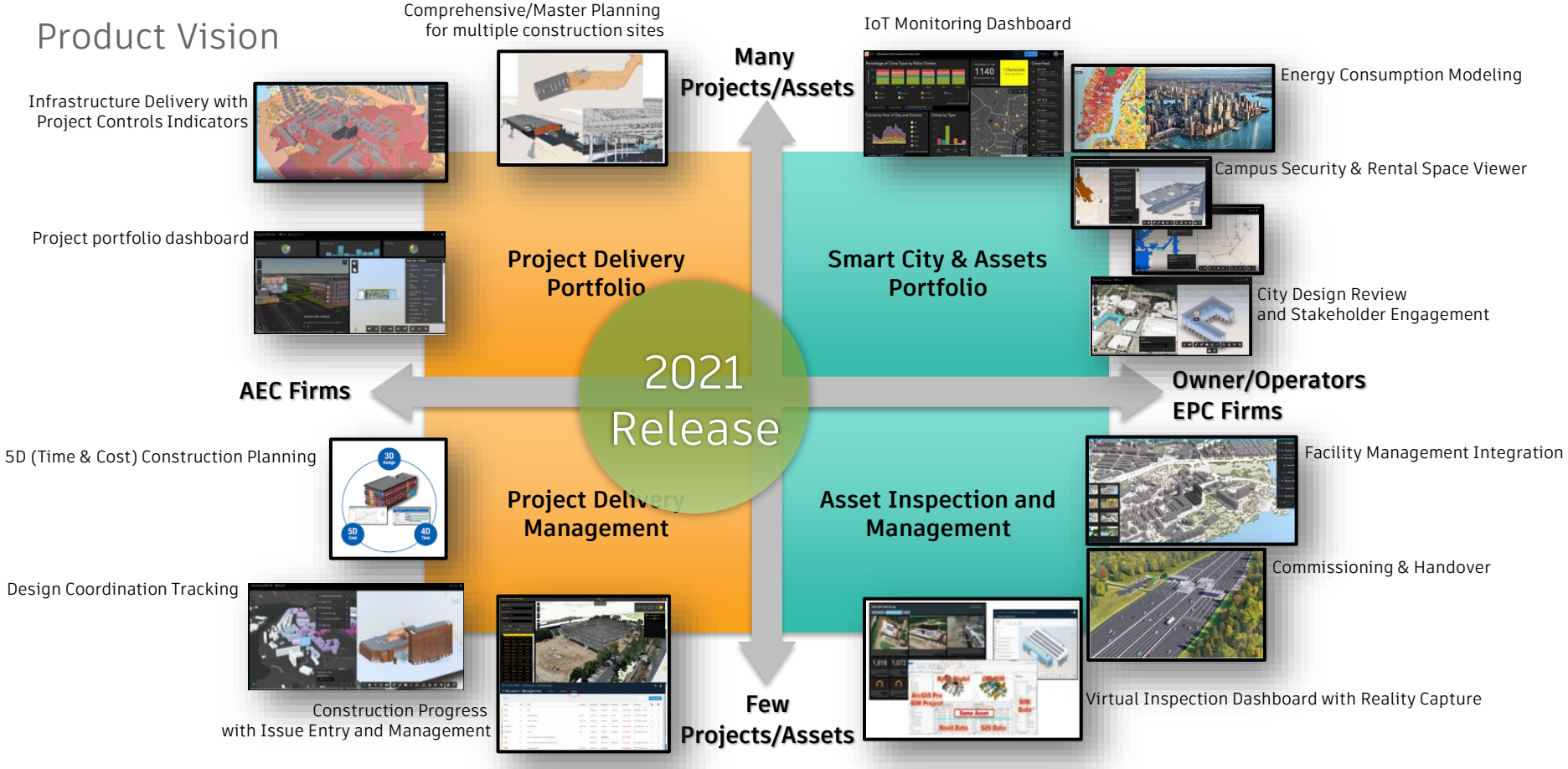

## Interested in learning more?

Visit the following related links

- Esri at Autodesk University
  - https://www.esri.com/AU2021
- ArcGIS GeoBIM overview
  - http://go.esri.com/geobim-au2021
- BIM & GIS StoryMap
  - https://go.esri.com/geobim-storymap
- ArcGIS GeoBIM Workflow StoryMap
  - <u>https://go.esri.com/geobim-aec</u>

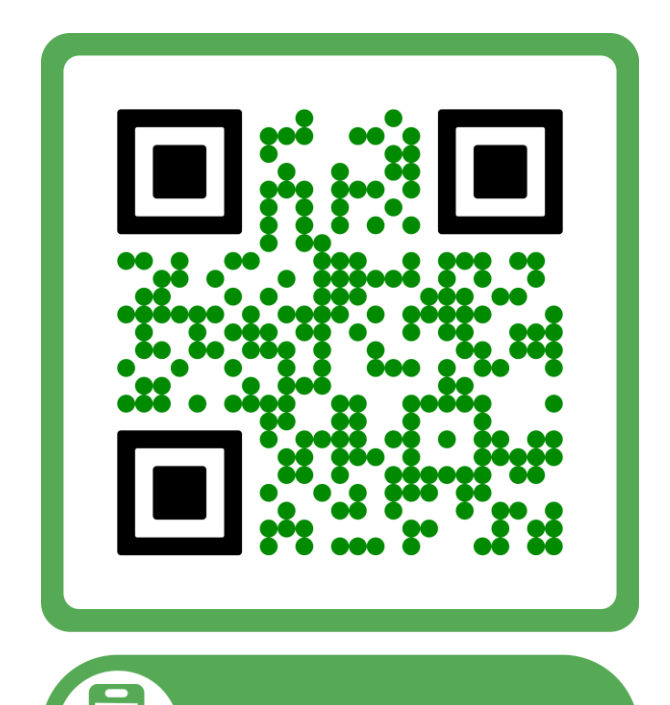

Find out more

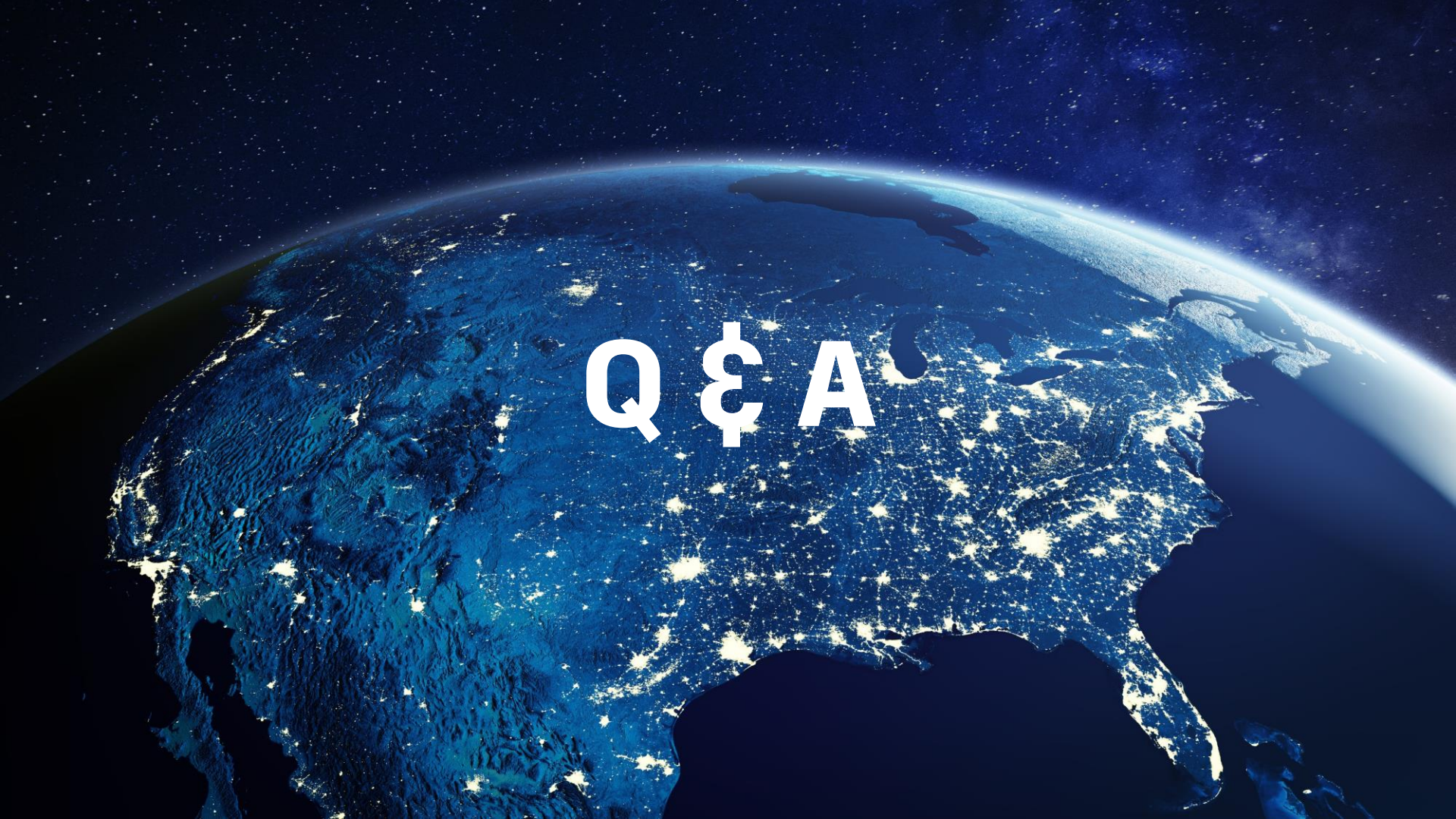

## AUTODESK UNIVERSITY

Nutodesk and the Autodesk logo are registered trademarks or trademarks of Autodesk, Inc., and/or its subsidiaries and/or affiliates in the USA and/or other countries. All other brand names, product names, or trademarks belong to their respective holders. Autodesk reserves the right to alter product and services offerings, and specifications and pricing at any time without notice, and is not responsible for typographical or graphical errors that may appear in this document.

© 2021 Autodesk. All rights reserved.